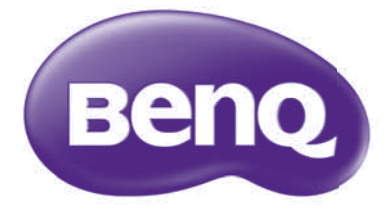

# Руководство по эксплуатации сетевого проектора

# Содержание

| Подготовка                                | 3 |
|-------------------------------------------|---|
| Подключение проектора к компьютеру        | 3 |
| Проводное подключение                     | 3 |
| Дистанционное управление проектором через |   |
| Интернет                                  | 5 |
| Поддерживаемые разрешения                 | 7 |
| Команды PJLink                            | 8 |

## Подготовка

Ваш проектор BenQ оснащен функцией проводной и/или беспроводной сети. Вы можете управлять и контролировать работу проектора через Интернет с одного или нескольких удаленных компьютеров, должным образом подключенных к одной локальной сети.

### Подключение проектора к компьютеру

#### Проводное подключение

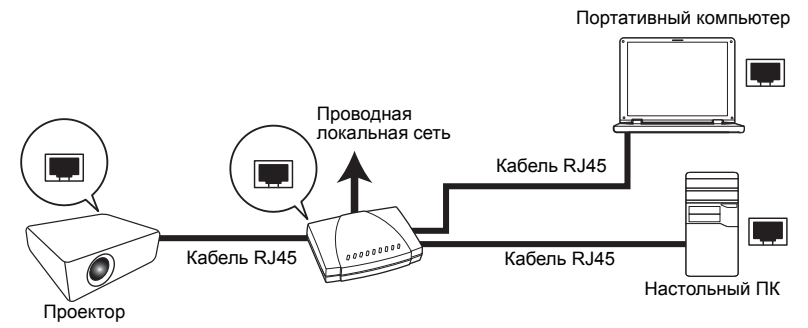

#### При использовании DHCP:

- 1 Возьмите кабель RJ45 и подключите один конец к входному разъему ЛВС RJ45 на проекторе, а другой конец – к порту RJ45 на Ethernet или роутере.
- 2. Сделайте одно из перечисленного ниже:
  - Нажмите NETWORK SETTING (НАСТРОЙКИ СЕТИ) на пульте ДУ. На экране появится страница Network Settings (Настройки сети).
  - Нажмите кнопку MENU/EXIT (меню/выход), а затем нажимайте кнопки ◄/► до тех пор, пока не будет выбрано меню SYSTEM SETUP:

Advanced (НАСТРОЙКИ СИСТЕМЫ: Дополнит.). Нажмите ▼, чтобы выделить Network Settings (Настройки сети), а затем нажмите MODE/ ENTER (режим/ввод). На экране появится страница Network Settings (Настройки сети).

- 3. Выделите Wired LAN (Проводная локальная сеть) и нажмите MODE/ENTER (режим/ввод).
- 4 Убедитесь в том, что Status (Состояние) Connect (Подключить).
- 5. Нажмите ▼, чтобы выделить DHCP, а затем нажмите </ >>, чтобы выделить On (Вкл.).
- 6 Нажмите ▼, чтобы выделить Apply (Применить), а затем нажмите MODE/ ENTER (режим/ввод).
- 7. Снова войдите на страницу Network Settings (Настройки сети) > Wired LAN (Проводная локальная сеть). На экране появятся настройки IP Address (IP адрес), Subnet Mask (Маска подсети), Default Gateway (Шлюз по умолчанию) и DNS. Запишите IP адрес, представленный в столбце IP Address (IP адрес).

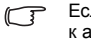

Если IP Address (IP адрес) все равно не отображается на дисплее, обратитесь к администратору ITS.

#### Если вы не используете DHCP:

- 1. Повторите шаги 1-4 выше.
- 2. Нажмите ▼, чтобы выделить DHCP, а затем нажмите </▶, чтобы выделить Off (Выкл.).
- Обратитесь к администратору сети для получения информации о настройках IP Address (IP adpec), Subnet Mask (Маска подсети), Default Gateway (Шлюз по умолчанию) и DNS.
- 4. Нажмите ▼, чтобы выбрать элемент для изменения и нажмите MODE/ENTER (режим/ввод).
- 5. С помощью кнопок ◀/► перемещайте курсор, а затем с помощью кнопок ▲ /▼ укажите нужное значение.
- 6. Для сохранения настроек нажмите **MODE/ENTER (режим/ввод)**. Если Вы не хотите сохранять настройки, нажмите **MENU/EXIT (меню/выход)**.
- Нажмите ▼, чтобы выделить Apply (Применить), а затем нажмите MODE/ ENTER (режим/ввод).

После выполнения указанных выше шагов проектор подключен к локальной сети и к нему можно осуществить доступ с любого компьютера в данной локальной сети.

## Дистанционное управление проектором через Интернет

( З Данная функция не доступна, если включена функция трансляции.

После получения правильного IP адреса для проектора, когда он будет находиться в режиме ожидания, вы сможете осуществлять управление проектором с помощью любого компьютера, подключенного к той же локальной сети.

- Убедитесь, что Вы используете Microsoft Internet Explorer версии 7.0 или 8.0.
  - Скриншоты в данном руководстве представлены только как образец и могут отличаться от действительного изображения.
  - 1. Введите адрес проектора в адресную строку обозревателя и нажмите Enter (ввод).

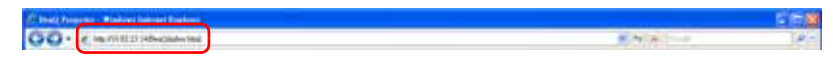

 На странице Crestron (eControl) показан пользовательский интерфейс Crestron eControl. На странице eControl предлагаются разные виртуальные кнопки для управления проектором или настройки проецируемого изображения.

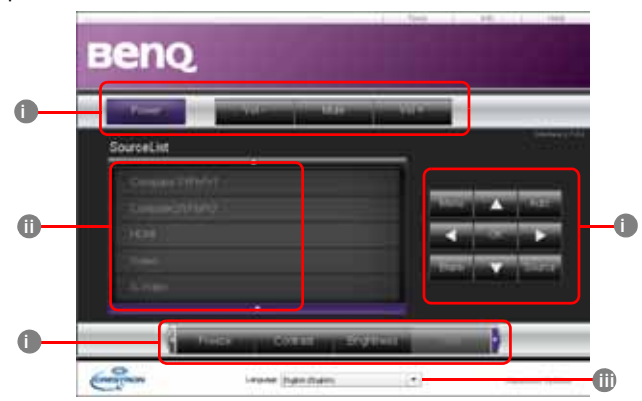

- Эти кнопки функций аналогичны кнопкам экранного меню проектора или на пульте ДУ. См. главу «Управление и функции» в данном руководстве пользователя для получения более подробной информации.
- іі. Чтобы изменить источник сигнала, щелкните на необходимый сигнал.
- ііі. Программа доступна на разных языках.

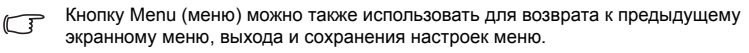

Страница инструментов позволяет вам управлять проектором, устанавливать настройки локальной сети и предоставлять безопасный доступ к удаленному управлению проектором.

| CiestronCysteri              | Positiar .             | LiberParts                                                                                                    |
|------------------------------|------------------------|----------------------------------------------------------------------------------------------------|
| pedar 182194.03              | Properties and an Inc. | L.Phonesticanet                                                                                                    |
| Rof 41754                    | Bases be               | and and account                                                                                                    |
| hen                          |                        | instant.                                                                                                    |
| Contract and the             | Sector Diversion       |                                                                                                    |
| entrates and a second second | Substitute (11)-111    | Canal State                                                                                                    |
| 11120                        | Calladianes 110215374  | Agreed assessed                                                                                                    |
|                              | Stationer, Political   | - Annal - Annal - Anna |

- Вы можете присвоить проектору имя для отслеживания местоположения проектора и ответственное за него лицо.
- ii. Вы можете отрегулировать Network Settings (Настройки сети).
- ііі. После того, как настройки будут выполнены, доступ к удаленному управлению проектором через сеть будет защищен паролем.
- Iv. После того, как настройки будут выполнены, доступ к странице инструментов будет защищен паролем.

С После выполнения настроек, нажмите кнопку Send (отправить), чтобы сохранить данные в проекторе.

 Для возврата на страницу управления через удаленную сеть нажмите кнопку exit (выход).

На странице информации показываются данные и состояние проектора.

|             | Proventionation      |             | Frankothine . |    |
|-------------|----------------------|-------------|---------------|----|
| Promission  | Service and The      | Tree line   | (a.           |    |
| Lot allow   | No.                  | Sant        | Sales .       |    |
|             |                      | Perattice   | Same          |    |
| C. Rampere  | #194                 | Presidentia | From Table    |    |
| Machinerry. | 10 10 10 10 10 at 10 |             |               |    |
| Territori,  | THEAT AND DODAY      | 8           |               |    |
| 344000      | ×                    | i teretere  |               |    |
| without the | *                    | 11 (Anna)   | 1             |    |
|             |                      |             |               | Ло |
|             |                      |             |               | дл |

Для возврата на страницу управления через сеть нажмите кнопку Exit (выход).

Для получения подробной информации, зайдите на сайты http://www.crestron.com и www.crestron.com/getroomview.

## Поддерживаемые разрешения

Размер проецируемого экрана компьютера будет автоматически изменен на 1024 x 768.

## Команды PJLink

Данный проектор поддерживает стандартный протокол PJLink для управления проецированием. Ниже представлены поддерживаемые команды.

Представленные ниже поддерживаемые команды могут меняться в зависимости от модели.

| Команда                              | Описание                                          | Параметр                                                                                                    |  |
|--------------------------------------|---------------------------------------------------|----------------------------------------------------------------------------------------------------|--|
| POWER OFF<br>(ВЫКЛЮЧЕНИЕ<br>ПИТАНИЯ) | Контроль питания.                                 | 0 = Выключение питания                                                                                                    |  |
| POWER ON<br>(ВКЛЮЧЕНИЕ<br>ПИТАНИЯ)   | Контроль питания.                                 | 1 = Включение питания                                                                                                    |  |
| Power?<br>(Питание)                  | Запрос состояния питания.                         | 0 = Выключение питания<br>1 = Включение питания<br>2 = Охлаждение<br>3 = Нагрев                                                                                                    |  |
| INPT (ВХОД)                          | Команда переключателя<br>входа.                   | 11 = VGA1<br>12 = VGA2<br>21 = SVideo<br>22 = CVBS<br>31 = HDMI<br>51 = CARD_READER                                                                                                    |  |
| INPT? (ВХОД)                         | Запрос текущего состояния<br>переключателя входа. | 52 = ОТОБРАЖЕНИЕ LAN<br>53 = ОТОБРАЖЕНИЕ USB<br>42 = Повышение громкости<br>динамика<br>43 = Понижение громкости<br>динамика<br>44 = Повышение громкости<br>микрофона<br>45 = Понижение громкости<br>микрофона<br>46 = Стоп-кадр<br>47 = Изменение режима<br>изображения |  |
| AVMT                                 | Управление выключением<br>звука.                  | 10 = Включен звук видео<br>11 = Выключен звук видео                                                                                                    |  |
| AVMT?                                | Запрос текущего состояния выключения звука.       | 20 – Выключен звук аудио<br>21 = Выключен звук аудио<br>30 = Включен звук видео<br>и аудио<br>31 = Выключен звук видео<br>и аудио                                                                                                    |  |
| LAMP?<br>(ЛАМПА)                     | Запрос количества часов лампы.                    | Часы лампы                                                                                                    |  |

| INST?         | Запрос списка,<br>активирующего<br>переключатель входа. | Возврат<br>«11 12 21 22 31 51 52 53»                                          |
|---------------|---------------------------------------------------------|-------------------------------------------------------------------------------|
| NAME? (ИМЯ)   | Запрос имени проектора.                                 | Возврат «Цифровой<br>проектор»                                                |
| INF0?         | Запрос данных<br>разрешения.                            | Возврат «Образовательная<br>серия»                                            |
| INF1?         | Запрос названия производителя.                          | Возврат «BenQ»                                                                |
| INF2?         | Запрос названия модели.                                 | Возврат названия модели как<br>указано ниже, «Фактическое<br>название модели» |
| CLSS?         | Запрос данных класса.                                   | Возврат «Версия»                                                              |
| ERST?         | Запрос состояния ошибки.                                | Состояние ошибки                                                              |
| GET ALL (BCE) | Запрос состояния всего проектора                        | Возврат всех «?» запросов                                                     |